#### ИНСТРУКЦИЯ ПО ПРОХОЖДЕНИЮ ОЛИМПИАДЫ В ДИСТАНЦИОННОЙ ФОРМЕ С ПРОКТОРИНГОМ

С целью выявления возможных нарушений правил проведения мероприятий, олимпиада «Я Бакалавр» проводится с участием проктора.

Система прокторинга предназначена для контроля самостоятельности выполнения заданий в режиме онлайн. Проктор дистанционно идентифицирует личность участника олимпиады и осуществляет наблюдение за его действиями в реальном времени.

#### Правила прохождения олимпиады и обязанности её участника

1. Участник олимпиады обязуется:

1.1. не передавать логин и пароль от своей учетной записи в системе прохождения олимпиады и прокторинга третьим лицам;

1.2. обеспечить выполнение технических требований к обеспечению мероприятия с применением дистанционных технологий и обязательные условия для работы системы прокторинга:

- достаточный уровень освещенности;

- низкий уровень шума;

- наличие документа, удостоверяющего личность пользователя (паспорт или заменяющий его документ);

- отсутствие помех передаче видео и аудио сигнала; выполнение технических требований к оборудованию пользователя;

1.3. предоставить проктору возможность идентифицировать свою личность перед началом мероприятия, показав страницу паспорта с фамилией, именем, отчеством и фотографией в веб-камеру. Участник олимпиады обязан использовать для идентификации оригинал документа, удостоверяющего его личность;

1.4. в процессе выполнения заданий:

- постоянно оставаться в зоне видимости веб-камеры;

- не отключать микрофон и не снижать его уровень чувствительности;

- использовать только одно средство вывода изображения (монитор, ТВ, проектор), одну клавиатуру, один манипулятор (компьютерную мышь и др.);

- не пользоваться помощью третьих лиц;

- сконцентрироваться на выполнении заданий на экране компьютера, не сосредотачивая взгляд на длительное время на посторонних предметах вне зоны видимости веб-камеры;

- не предоставлять доступ к компьютеру посторонним лицам;

- не вступать в разговоры с третьими лицами, не проговаривать все вопросы и задания громко вслух, не использовать справочные материалы (книги, записи и т.д.), любые гаджеты (мобильные телефоны, пейджеры, планшеты и т.д.), наушники, дополнительные мониторы и компьютерную технику, кроме той, что непосредственно используется для олимпиады (за исключением случаев, когда это разрешено правилами конкретного мероприятия).

<u>Для реализации мероприятия в режиме онлайн участник олимпиады</u> <u>должен:</u>

- подтвердить, что лицо, чьи документ и изображение были зафиксированы в системе прокторинга, является владельцем данной учетной записи в системе;

- дать согласие (поставив отметку в соответствующей форме на сайте) на обработку и хранение своих персональных данных, предоставленных для реализации олимпиады.

### Технические требования к обеспечению олимпиады с применением дистанционных технологий

1. Оборудование для проведения олимпиады с применением дистанционных технологий, размещенное по месту нахождения участника олимпиады, должно включать:

- персональный компьютер или ноутбук, подключенный к сети Интернет;

- веб-камеру, позволяющую продемонстрировать помещение, в котором находится участник олимпиады, материалы, которыми он пользуется, и обеспечивающую непрерывную трансляцию мероприятия;

- микрофон, обеспечивающий передачу аудиоинформации от участника к проктору.

Предпочтительна гарнитура (наушники с микрофоном).

2. Допускается использование одного из браузеров последних версий: Google Chrome или Mozilla Firefox.

3. Линию стабильного интернета со скоростью не менее 1.5 мбит/с на входящий канал и не менее 1.5 мбит/с на исходящий канал.

4. Наличие доступа к сайтам (открываются и показывают содержимое):

https://skif.donstu.ru/spec/

https://video-skif.donstu.ru/

## 1. ВХОД В СИСТЕМУ ПРОКТОРИНГА

1.1 В назначенные Вам день и время начала олимпиады перейдите на сайт skif.donstu.ru/spec/

1.2 Введите логин и пароль, отправленные вам на электронную почту.

| skif.donstu.ru/spec/login/index.php |                                               |  |  |  |  |
|-------------------------------------|-----------------------------------------------|--|--|--|--|
| •                                   |                                               |  |  |  |  |
| •                                   | СКИФ                                          |  |  |  |  |
| Bo                                  | ойти с использованием учетной записи:         |  |  |  |  |
|                                     | 👜 мой дгту                                    |  |  |  |  |
| Þ.e.                                | Некоторые курсы, возможно, открыты для гостей |  |  |  |  |
|                                     | ЗАЙТИ ГОСТЕМ                                  |  |  |  |  |
|                                     | Логин<br>Пароль                               |  |  |  |  |
|                                     | вход                                          |  |  |  |  |

1.3 После входа в систему вам нужно будет сменить пароль и сохранить изменения:

|                                              |                | Пароль должен содержать символов - не менее 8 |
|----------------------------------------------|----------------|-----------------------------------------------|
| Текущий пароль                               | 0              |                                               |
| Новый пароль                                 | 0              |                                               |
| Новый пароль (еще раз)                       | 0              |                                               |
|                                              |                | сохранить                                     |
| Обязательные для заполнения поля в этой форм | е помечены 🏮 . |                                               |

1.4 Убедитесь, что в правом верхнем углу экрана указано Ваше ФИО и рядом с ним шифр.

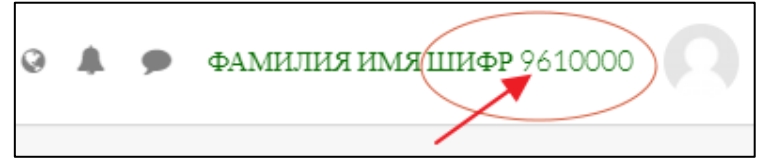

1.5 В разделе «Мои курсы» (верхняя строка меню, слева) выбрать нужный курс, в открывшемся курсе кликнуть по элементу «прокторинг» (он помечен значком **b**).

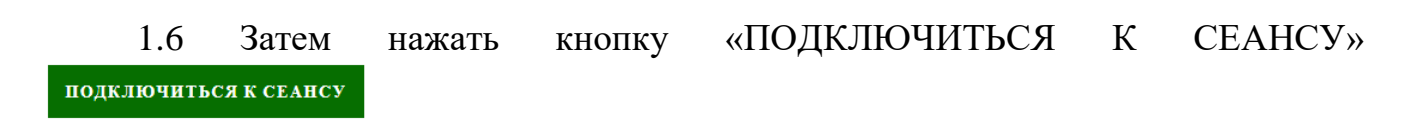

1.7 Выберите вариант с Микрофоном и проверьте связь

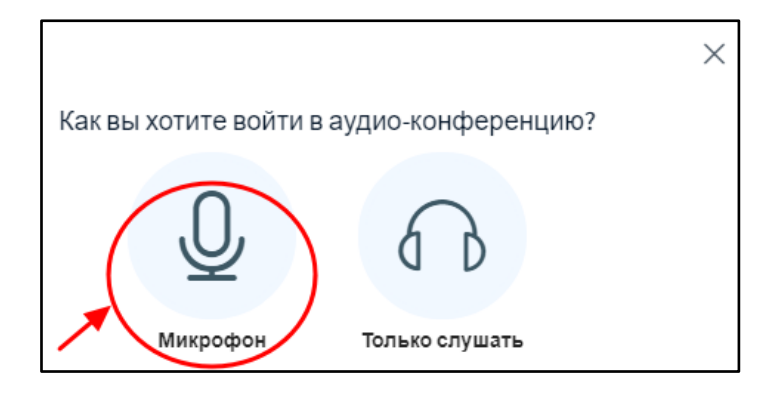

1.8 Выберите трансляцию камеры

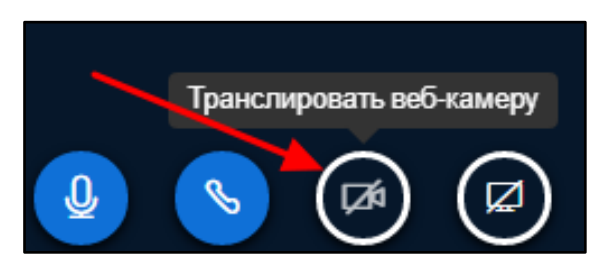

## 2. ИДЕНТИФИКАЦИЯ ЛИЧНОСТИ УЧАСТНИКА ОЛИМПИАДЫ

По указанию проктора, близко поднесите к камере паспорт, развернутый на странице с фотографией и ФИО, чтобы проктору можно было прочитать ФИО и рассмотреть фотографию. Затем обеспечьте возможность проктору сравнить фотографию в документе с Вашим лицом. Дождитесь подтверждения проктором идентификации Вашей личности.

#### 3. ПРОВЕРКА РАБОЧЕГО МЕСТА

Проктор попросит продемонстрировать на камеру Ваше рабочее место и то, что Вы находитесь в комнате один. Для этого возьмите в руки вашу веб-камеру или ноутбук, если камера встроена, и покажите ваш стол, а также комнату вокруг. На Вашем столе могут быть: документ для идентификации личности, чистые листы бумаги, бланк «Лист выполнения заданий Олимпиады «Я бакалавр», ручка. Верните камеру на место так, чтобы вас было видно и приступайте к выполнению заданий олимпиады.

После успешного прохождения идентификации участника олимпиады и проверки его рабочего места проктор разрешает приступить к выполнению заданий олимпиады.

После того, как проктор одобрил продолжение работы, выполните следующие действия:

1) не закрывая окно прокторинга (!), откройте новую вкладку в браузере

2) введите ещё раз адрес skif.donstu.ru/spec/

3) зайдите в раздел «Мои курсы»

4) откройте нужный курс

5) приступите к заданиям олимпиады.

Ещё раз обращаем ваше внимание!

<u>Важно</u> не закрывать окно прокторинга! Оно должно быть открыто параллельно с окном, в котором вы выполняете задания.

В олимпиаде встречается несколько вариантов заданий:

1) тесты;

2) задания с ответом.

Ответы на задания 2-го типа могут:

- вводиться с клавиатуры компьютера

или

- рукописно на бланке, а затем подкрепляться фотографиями бланков.

Ниже описано, как ввести ответы с клавиатуры (п. 4.1) и как подкрепить фотографии бланков с ответами (п. 4.2). Ознакомьтесь.

## 4.1 ПИСЬМЕННЫЙ ОТВЕТ

# Если Ваш предмет не предполагает математических расчетов и написания формул, ответы на задания вводятся в окно ответа на клавиатуре.

Не закрывайте окно прокторинга! На новой вкладке откройте окно дисциплины на сайте skif.donstu.ru/spec/

Ознакомьтесь заданием и перейдите к пункту «Дать письменный ответ»:

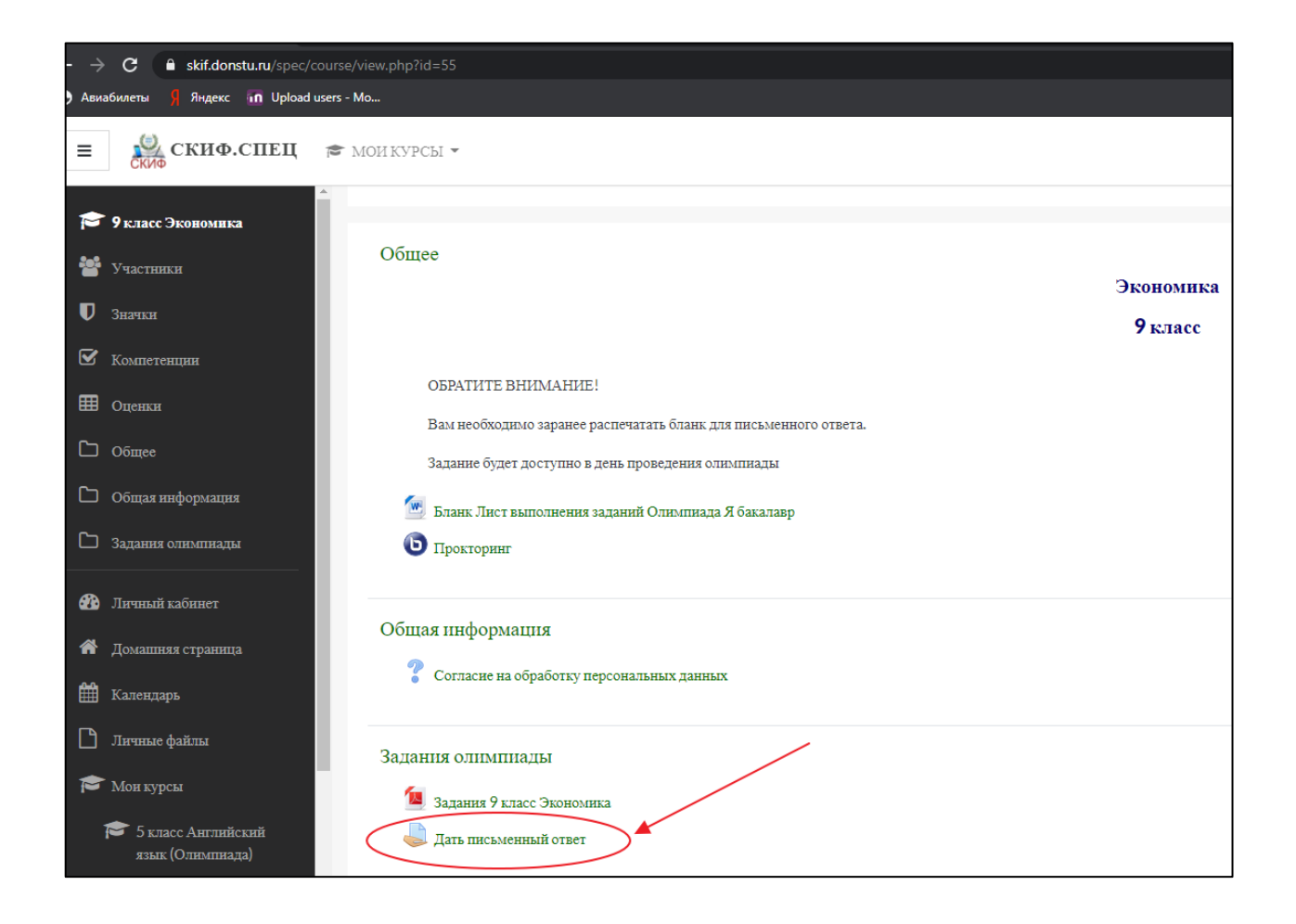

На странице ответа перед вами появится окно состояния ответа, нажмите кнопку «ДОБАВИТЬ ОТВЕТ НА ЗАДАНИЕ», находящееся в конце страницы, скопировав предварительно выделенный синим цветом текст:

| 9 класс Экономика                                                                                                    |
|----------------------------------------------------------------------------------------------------|
| Личный кабинет / Курсы / Олимпиада «Я бакалавр» / Экономика / 9 класс Экономика / Задания олимпиады / Дать письменный от |
|                                                                                                    |
| Дать письменный ответ                                                                                                    |
| Скопируйте шаблон ответа и вставьте в поле ответа.<br>В поле "шифр" укажите номер указанный в верхнем углу страницы.     |
| Напишите ответы на задачи начиная ответ со слов задача №                                                                 |
| <br>Заключительный этап Олимпиады «Я – бакалавр» для обучающихся 5-11 классов 2020/2021 уч. год<br>Экономнка 9 класс     |
| ШИФР Копировать Ctrl + C                                                                                                 |
| —————————————————————————————————————                                                                                    |
| Печать Ctrl + P                                                                                                    |

| Последний срок<br>сдачн | Monday, 1 February 2021, 00:00                                        |
|-------------------------|-----------------------------------------------------------------------|
| Оставшееся<br>время     | 3 дн. 12 час.                                                         |
| Последнее<br>изменение  | -                                                                     |
| Комментарнн к<br>ответу | <ul> <li>Комментарии (0)</li> </ul>                                   |
|                         | ДОБАВИТЬ ОТВЕТ НА ЗАДАНИЕ<br>Вы пома не предоставили ответ на заячние |

Окно с заданием открывается в отдельном окне и не мешает ответу на вопросы. Вставьте текст и допишите к нему шифр:

| skif.donstu.ru/spec/m | od/assign/view.php?id=126&action=editsubmission         |                                                                                   | ☆ \land                     |
|-----------------------|---------------------------------------------------------|-----------------------------------------------------------------------------------|-----------------------------|
| 🔊 Авиабилеты 🧏 Яндекс | Upload users - Mo                                       |                                                                                   |                             |
| скиф.спец             | 🕿 МОИ КУРСЫ 👻                                           |                                                                                   | 🔹 🗭 фамилия имящифр 9610000 |
| с Экономика           | Личный кабинет / Мон курсы / 9 класс Экономика / Задани | я олимпиады / Дать письменный ответ / Редактировать ответ                         |                             |
| ники                  | Дать письменный ответ                                   |                                                                                   |                             |
| а                     | Скопируйте шаблон ответа и вставьте в поле ответа.      |                                                                                   |                             |
| тенции                | В поле "шифр" укажите номер указанный в верхнем уг      | лу страницы.                                                                      |                             |
|                       | Напишите ответы на задачи начиная ответ со слов зада    | ча №                                                                              |                             |
| n                     | <br>Заключительный этап Олимпиалы «Я – бакалав          | р» лля обучающихся 5-11 классов 2020/2021 уч. год                                 |                             |
| e                     | Экиномича 9 класс                                       | , an of monther of the mood for of the top                                        |                             |
| ня олимпиады          | ШИФР                                                    |                                                                                   |                             |
|                       |                                                         |                                                                                   |                             |
| ай кабинет            |                                                         |                                                                                   |                             |
| шняя страница         | Ответ в виде текста                                     |                                                                                   |                             |
| дарь                  |                                                         | Заключительный этап Олимпиады «Я – бакалавр» для обучающихся 5-11 классов 2020/20 | 021 уч. год                 |
| че файлы              |                                                         | Экономика 9 класс                                                                 |                             |
| урсы                  |                                                         |                                                                                   |                             |
| формация              |                                                         |                                                                                   |                             |
| класс Экономика       |                                                         |                                                                                   |                             |
| История               |                                                         |                                                                                   |                             |
| класс Русский язык    |                                                         |                                                                                   |                             |
| нистрирование         |                                                         | () Чернових сохранен.                                                             |                             |
|                       |                                                         | сохранить отмена                                                                  | $\bigcirc$                  |

В этом же окошке после шифра начинайте вводить текст своих ответов, отмечая начало каждого ответа на задание со слов «Ответ на задание №».

После окончания ввода ответов, нажмите кнопку «Сохранить», что позволит сохранить вариант ответа, после чего нажмите кнопку «Отправить на проверку».

| Состояние ответа               |                                                                                                    |
|--------------------------------|----------------------------------------------------------------------------------------------------|
| Номер попытки                  | Попытка 1.                                                                                                    |
| Состояние ответа<br>на задание | Черновик (не представлен)                                                                                        |
| Состояние<br>оценивания        | Не оценено                                                                                                    |
| Последний срок<br>сдачи        | Monday, 1 February 2021, 00:00                                                                                   |
| Оставшееся<br>время            | 3 дн. 12 час.                                                                                                    |
| Последнее<br>изменение         | Thursday, 28 January 2021, 11:52                                                                                 |
| Ответ в виде<br>текста         | <ul> <li>на задание №1</li> <li>текст текст</li> <li>Ответ на задание №2</li> <li>текст текст</li> </ul>         |
| Комментарни к<br>ответу        | ▶ Комментарии (О)                                                                                                |
|                                | РЕДАКТИРОВАТЬ ОТВЕТ УДАЛИТЬ ОТВЕТ<br>Вы можете внести изменения в представленную работу<br>ОТПРАВИТЬ НА ПРОВЕРКУ |

После нажатия на кнопку «Отправить на проверку», вам необходимо подтвердить отправку ответа, нажавна кнопку «Продолжить» :

| Дать письменный ответ                                                                                                    |                                                            |
|----------------------------------------------------------------------------------------------------|------------------------------------------------------------|
| Введите с клавиатуры письменные ответы на вопросы отмечая каждый ответ поряд<br>Например, ОТВЕТ НА ЗАДАЧУ №1 (далее следует ваш ответ). | ковым номером задачи.                                      |
| Обратите внимание что у вас 4 задачи                                                                                                    |                                                            |
| Подтвердить отправку ответа                                                                                                    |                                                            |
|                                                                                                    | Вы уверены, что хотите представить свою работу для оценива |
|                                                                                                    | продолжить отмена                                          |

Обратите внимание на поле в таблице «Состояние ответа на задание», должен быть статус «Отправлено для оценивания»

| Состояние ответа               |                                                      |  |  |
|--------------------------------|------------------------------------------------------|--|--|
| Номер попытки                  | Попытка 1.                                           |  |  |
| Состояние ответа<br>на задание | Отправлено для оценивания                            |  |  |
| Состояние<br>оценивания        | Не оценено                                           |  |  |
| Последний срок<br>сдачи        | Monday, 1 February 2021, 00:00                       |  |  |
| Оставшееся<br>время            | 3 дн. 12 час.                                        |  |  |
| Последнее<br>изменение         | Thursday, 28 January 2021, 11:55                     |  |  |
| Ответ в виде<br>текста         | <b>+</b><br>Ответ на задание №1<br>текст текст текст |  |  |
|                                | Ответ на задание №2                                  |  |  |
|                                | текст текст текст                                    |  |  |

## 4.2 ПИСЬМЕННЫЙ ОТВЕТ В ВИДЕ ФАЙЛА

задания предполагают письменный Некоторые ответ заранее на распечатанном бланке, который необходимо за день до экзамена распечатать самостоятельно, скачать бланк вы можете в разделе «Инструкция».

Порядок выполнения задания:

- 1. После принятия согласие на обработку персональных данных и разрешения проктора к началу выполнения работы, в новом окне браузера перейдите по ссылке задания.
- 2. Перед вами должны быть ручка и распечатанные бланки листов ответа. Текст задания вы читаете с сайта проведения олимпиады.

На сайте справа вверху вы видите свою фамилию, имя и шифр:

| Е Скиф                      | • • • •            |  |  |
|-----------------------------|--------------------|--|--|
|                             |                    |  |  |
|                             |                    |  |  |
| Шифр 9610000<br>Фамилия Имя |                    |  |  |
| 🗩 сообщение                 |                    |  |  |
| HACTE                       | РОИТЬ ЭТУ СТРАНИЦУ |  |  |

На бланке листа ответа напишите свой шифр, это позволит идентифицировать вашу работу. Ответ на каждое новое задание начинайте с текста: «Ответ на задание №». Ответ может быть на нескольких листах, каждый новый лист ответа должен быть выполнен на бланке, обязательно пронумеруйте листы ответов.

|                                                                                                    | Заключительный этап Олимпиады «Я — бакалавр»<br>для обучающихся 5-11 классов 2020/2021 уч. год |       |         |
|----------------------------------------------------------------------------------------------------|------------------------------------------------------------------------------------------------|-------|---------|
| ARDHOMUKA HKAACE                                                                                                    | 9-1-                                                                                           | шифР_ | 9610000 |
| предмет                                                                                                    |                                                                                                |       |         |
| Bagaza NS                                                                                                    |                                                                                                |       |         |
| A=B+C                                                                                                    |                                                                                                |       |         |
|                                                                                                    |                                                                                                |       |         |
|                                                                                                    |                                                                                                |       |         |
|                                                                                                    |                                                                                                |       |         |
|                                                                                                    |                                                                                                |       |         |
|                                                                                                    |                                                                                                |       |         |
|                                                                                                    |                                                                                                |       |         |
|                                                                                                    |                                                                                                |       |         |
| The state of the second                                                                                                    |                                                                                                |       |         |
| A CONTRACTOR OF STREET, STREET, STREET |                                                                                                |       |         |
| States and the second second                                                                                                    |                                                                                                |       |         |
| Contraction of the local division of the                                                                                                    |                                                                                                |       |         |
|                                                                                                    |                                                                                                |       |         |
| Contraction of the local division of the                                                                                                    |                                                                                                |       |         |
|                                                                                                    |                                                                                                |       |         |
|                                                                                                    |                                                                                                |       |         |
|                                                                                                    |                                                                                                |       |         |
|                                                                                                    |                                                                                                |       | Cmp 1.  |

3. После завершения работы необходимо сообщить об этом проктору и только после разрешения проктора взять в руки телефон и

сфотографировать ответ. Проверьте что фотография с ответом четкая, текст и формулы читаются. Фотографии с плохо читаемым текстом не могут быть приняты.

Порядок отправки фотографии с ответом с телефона:

Помните! Окно прокторинга на компьютере не закрывается до конца отправки задания на сайте!

Откройте браузер в телефоне. Зайдите ещё раз на сайт **skif.donstu.ru/spec/** и введите свои учетные данные (логин и пароль):

| ) | Войти с использованием<br>учетной записи:              |   |  |  |
|---|--------------------------------------------------------|---|--|--|
|   | 🌐 мой дгту                                             |   |  |  |
| • | Некоторые курсы, возможно, открыты для                 |   |  |  |
|   | гостей                                                 |   |  |  |
|   | ЗАИТИТОСТЕМ                                            | • |  |  |
|   |                                                        |   |  |  |
|   | User                                                   |   |  |  |
|   | •••••                                                  |   |  |  |
|   | вход                                                   |   |  |  |
|   | Remember user                                          |   |  |  |
|   |                                                        |   |  |  |
|   | В Вашем браузере должен быть разрешен прием<br>cookies |   |  |  |

Затем перейдите в раздел с сдаваемой дисциплиной. Помните, что на компьютере также продолжается прокторинг.

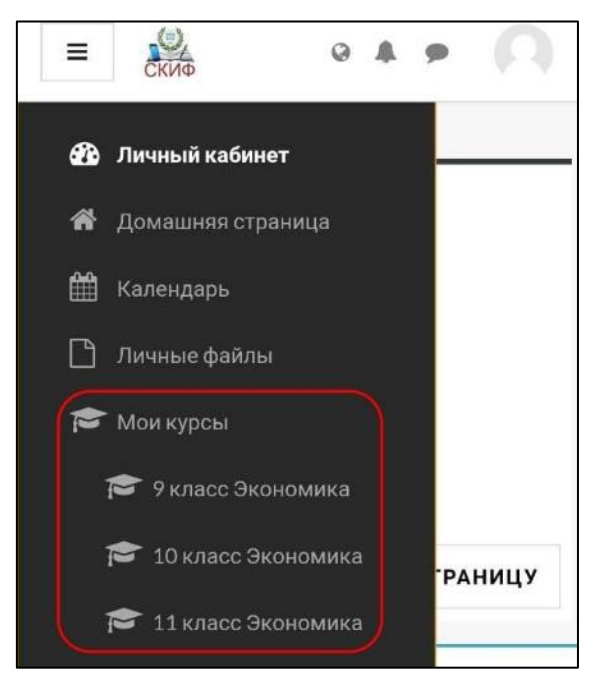

После авторизации на сайте с окна браузера телефона, в разделе дисциплины откройте элемент «Прикрепить ответ»:

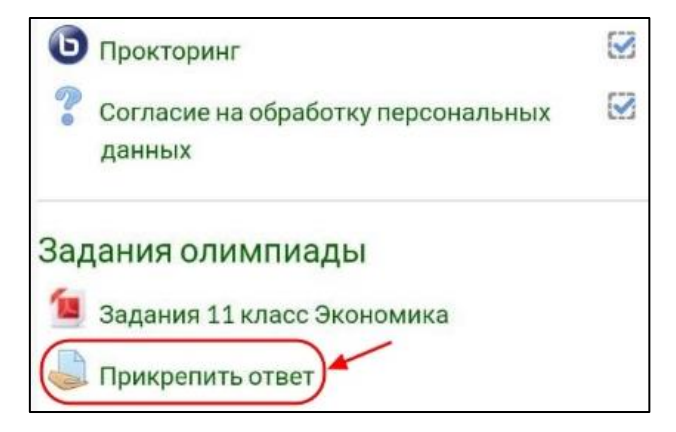

Нажмите на кнопку «Добавить ответ на задание»

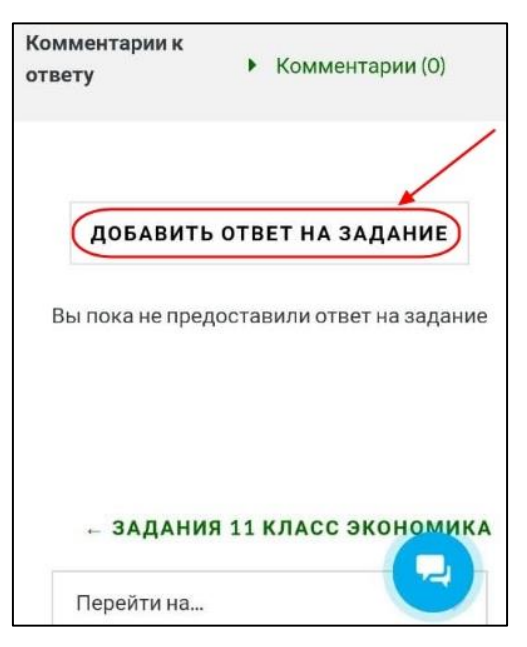

Загрузите в выделенное окошко фотографии ваших бланков с ответами:

| Прикрепить ответ                                                                                                    |   |
|----------------------------------------------------------------------------------------------------|---|
| Прикрепить ответ                                                                                                    |   |
| Ответ в виде файла<br>Максимальный размер новых файлов:<br>100Мбайт, максимальное количество<br>прикрепленных файлов: 20<br>Ф Ш Ш Ш Ф Файлы |   |
| Для загрузки файлов перетащите их сюда.<br>Сохранить отмена                                                                                 |   |
| 🕯 skif.donstu.ru/spec/mod/ 🖽 📿 🏠                                                                                                    | 0 |
| ыбор файла                                                                                                    | × |
| 🏫 Недавно использованные файлы                                                                                                    |   |
| 🚵 Загрузить файл 🕇                                                                                                    |   |
| 🕋 Мои личные файлы                                                                                                    |   |
| Wikimedia                                                                                                    |   |

| skif.donstu.ru/spec/mod/   |        | 0 | 습 | 10 |
|----------------------------|--------|---|---|----|
| 🏊 Загрузить                | файл   |   |   |    |
| 🕋 Мои личные               | файл   | ы |   |    |
| 🏐 Wikime                   | dia    |   |   |    |
|                            |        |   |   |    |
| Вложение:                  |        |   |   |    |
| Choose File No file chosen |        |   |   |    |
| Сохранить как              |        |   |   |    |
| Автор:                     |        |   |   |    |
| Шифр 9610000 Фамилия И     | NЯ     |   |   |    |
| Выберите лицензию 🍘        |        |   |   |    |
| Другая                     |        | 6 |   | ۲  |
| Загрузить это              | т фай. |   |   |    |

Выбираете в папке в телефоне нужный файл, после чего отобразится вложение:

| 🔛 Загрузить файл                      |
|---------------------------------------|
| 📶 Мои личные файлы                    |
| 🏐 Wikimedia                           |
| ## <b>#</b>                           |
| Вложение:                             |
| Choose File (IMG_20210129_135740.jpg) |
| Сохранить как                         |
| Автор:                                |
| Шифр 9610000 Фамилия Имя              |
| Выберите лицензию 🍘                   |
| Другая                                |
| Загрузить этот файл                   |

## Вы можете загрузить несколько фотографий.

| Ответ в виде | файла                          |
|--------------|--------------------------------|
| Мак          | симальный размер новых файлов: |
| 100          | Мбайт, максимальное количество |
|              | прикрепленных файлов: 20       |
|              |                                |
|              |                                |
| 🖿 Файлы      |                                |
| IMG_20210    | 1                              |
| СОХРАНИ      | ить отмена                     |

После того, как всё будет подгружено, не забудьте сохранить.

| Ľ       |      | *                                                                                                    |
|---------|------|----------------------------------------------------------------------------------------------------|
|         |      |                                                                                                    |
| ■ Файл  | ы    |                                                                                                    |
|         |      | Comments of Comments of Commen |
| 21i     |      | •                                                                                                    |
| IMG_202 | 101  | Screenshot_2                                                                                                    |
|         |      |                                                                                                    |
| СОХРА   | нить | отмена                                                                                                    |
|         |      |                                                                                                    |

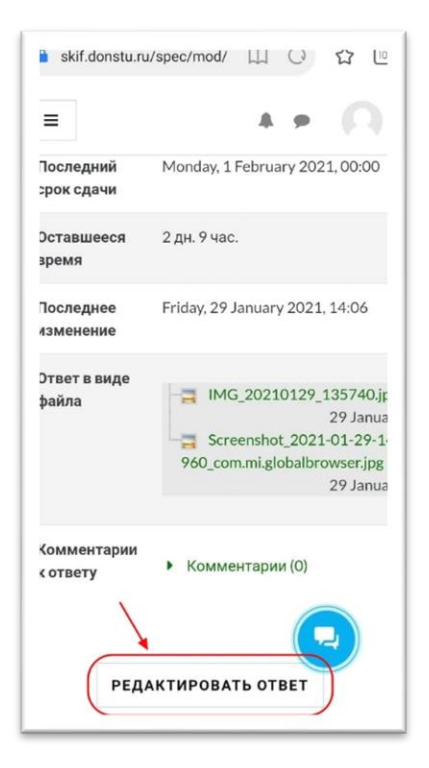

Так выглядит ваш сохранённый ответ.

При необходимости можно отредактировать ответ, добавив новые фотографии с листами ответа.

## Проверьте статус «Состояние ответа на задание» ваше

задание принято для проверки при статусе «отправлено для оценивания»

Только при статусе «отправлено для оценивания» сообщите проктору что завершили отправку ответа и завершите прокторинг.

| Номер<br>попытки                  | Попытка 1.                                                                                     |
|-----------------------------------|------------------------------------------------------------------------------------------------|
| Состояние<br>ответа на<br>задание | Отправлено для оценивания                                                                      |
| Состояние<br>оценивания           | Не оценено                                                                                     |
| Последний<br>срок сдачи           | Monday, 1 February 2021, 00:00                                                                 |
| Оставшееся<br>время               | 2 дн. 9 час.                                                                                   |
| Последнее<br>изменение            | Friday, 29 January 2021, 14:06                                                                 |
| Ответ в виде<br>файла             | IMG_20210129_135740.jpg<br>Januar<br>Screenshot_2<br>960_com.mi.globalbrowser.jpg<br>29 Januar |